# Generali's Employee Benefits Programme GenBRAVO User Guide (App version)

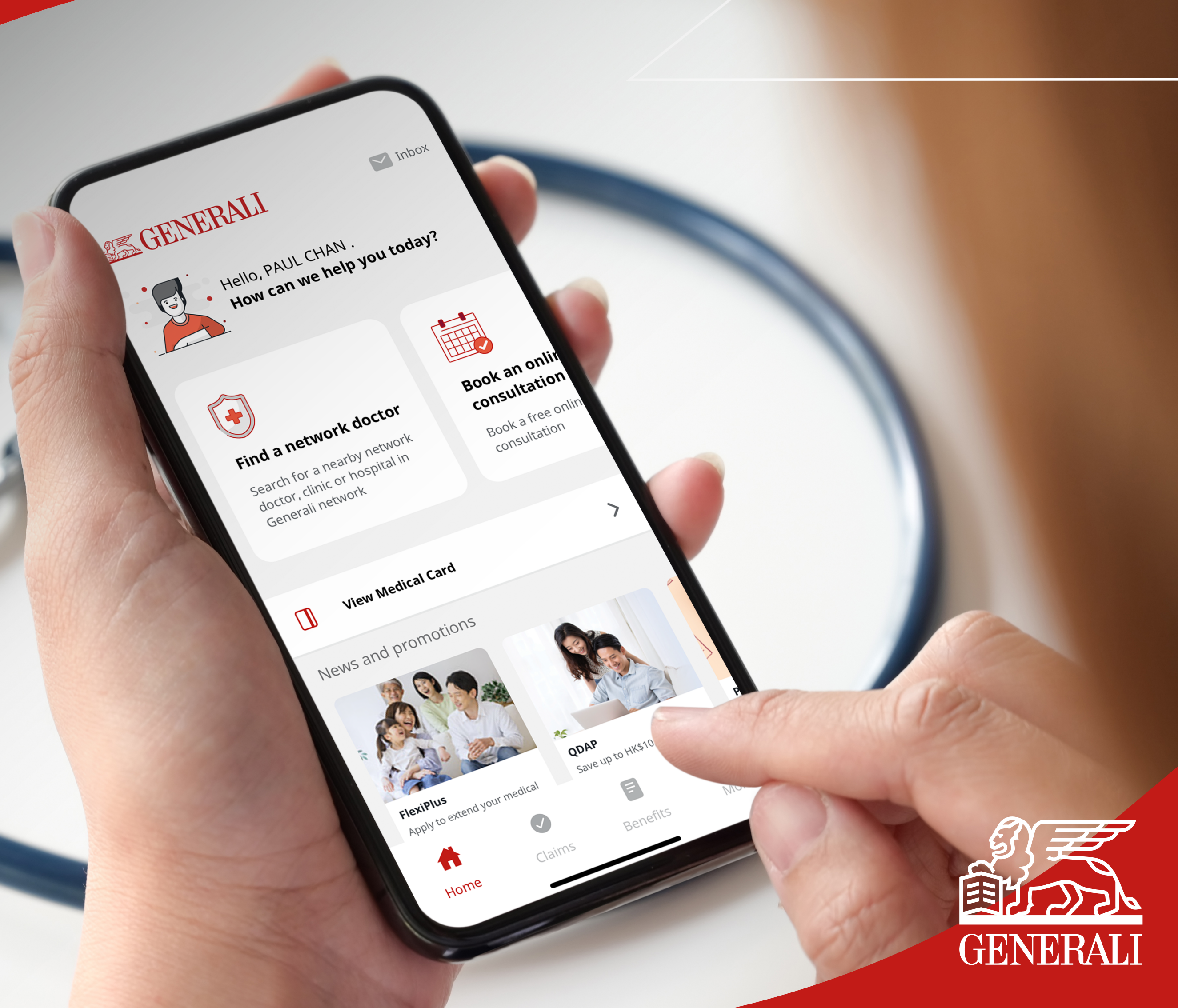

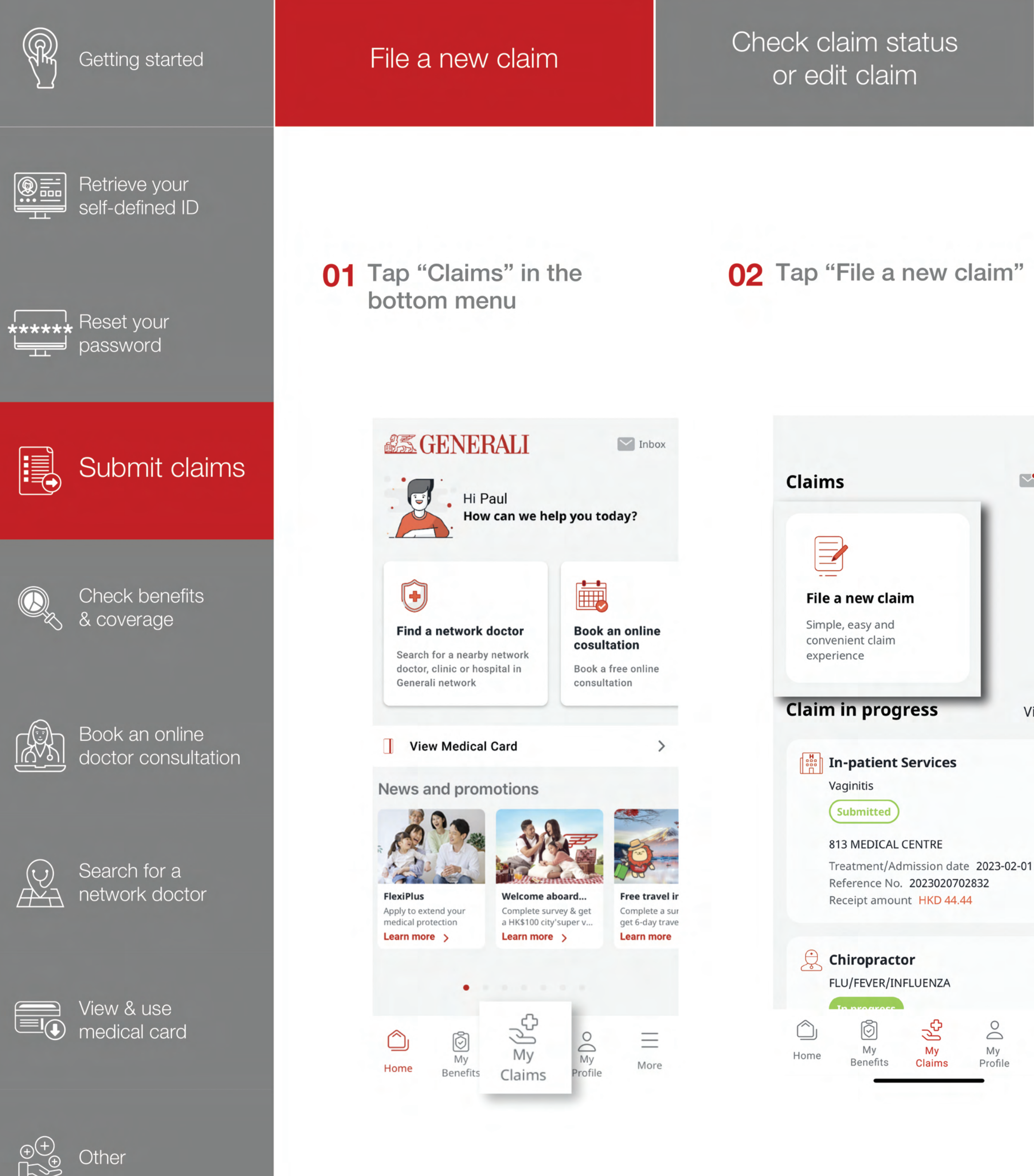

Manage the claims that need action

Request for Certified True Copy Receipt

Settle shortfall

Inbox

View all

>

>

 $\equiv$ 

More

**03** Follow the instructions to select the relevant information, then tap "Next". You can choose more than one claim type for one receipt

| < Fil                                                                                                    | e a new claim                                    |        |
|----------------------------------------------------------------------------------------------------|--------------------------------------------------|--------|
| ⊘c<br>Start                                                                                                    | ······                                           | ·····o |
| Select an Insur                                                                                                    | ed member                                        |        |
| PAUL C                                                                                                    | HAN                                              |        |
| than 1 item)                                                                                                    | oe(s) (you can selec<br>nt Service               | t more |
| than 1 item)                                                                                                    | be(s) (you can selec<br>nt Service               | t more |
| Out-patien                                                                                                    | oe(s) (you can selec<br>nt Service<br>: Services | t more |
| Select claim type   than 1 item)   Out-patien   Image: Select claim type   In-patient   Image: Select claim type   Image: Select claim type   < | nt Service<br>Services<br>rvice                  | t more |
| Select Claim typ<br>than 1 item)<br>Out-patient<br>In-patient<br>Dental Sel<br>Maternity                                                                                                    | nt Service<br>Services<br>Services               | t more |

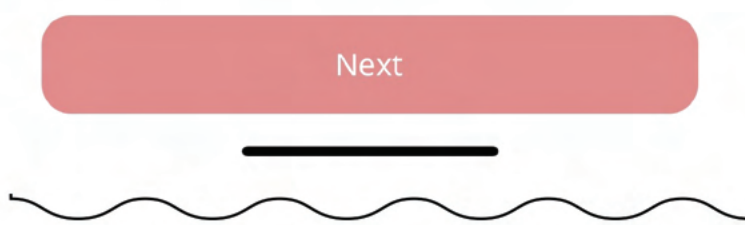

If you are making a claim for remaining balance, tap the checkbox to select "Yes" and refer to the steps on P.13

You can select more than one out-patient benefits for multiple claims

| <        | File a new claim                                                                                                    |    |
|----------|----------------------------------------------------------------------------------------------------|----|
| )<br>Sta | )OOO<br>art                                                                                                    | -0 |
| ¢        | Out-patient Service                                                                                                    | ^  |
| Ch       | hiropractor                                                                                                    |    |
| Ge       | eneral Consultation                                                                                                    | ~  |
| Im       | munization                                                                                                    |    |
| Me       | ental Health Problems                                                                                                    | ~  |
| ()       | <b>You selected more than one claim type</b><br>If you want to claim more than one<br>benefit, please make sure the related<br>treatment charges are paid on the same<br>day and appear on the same receipt. |    |
|          | Next                                                                                                    |    |
|          |                                                                                                    |    |

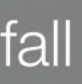

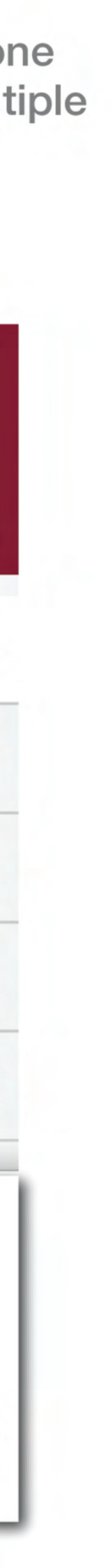

11

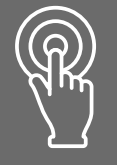

Retrieve your self-defined ID Check claim status or edit claim

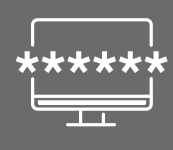

Reset your password

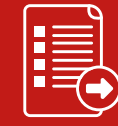

Submit claims

Check benefits & coverage

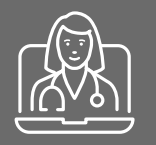

Book an online doctor consultation

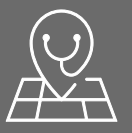

Search for a network doctor

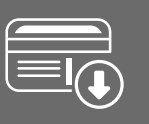

View & use medical card

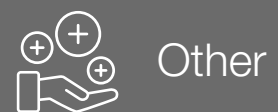

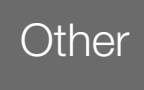

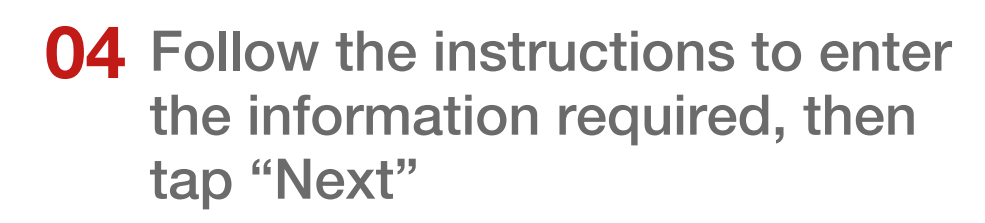

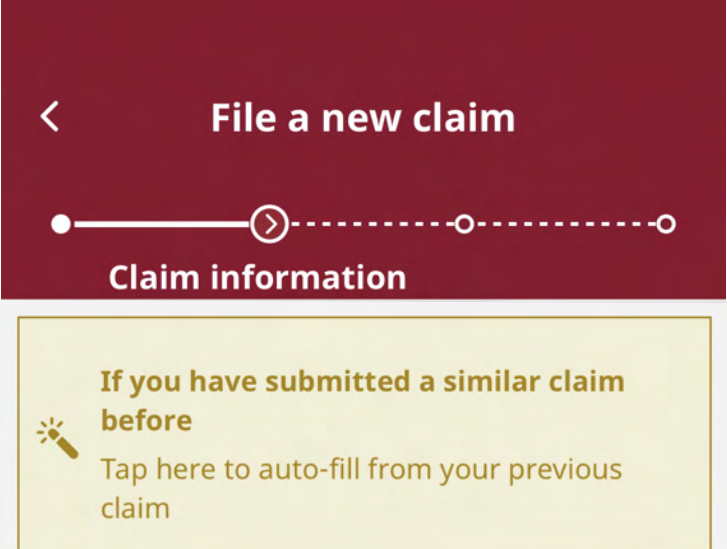

#### File multiple claims for PAUL CHAN, including **General Consultation Mental Health Problems**

Doctor or clinic name

Enter or type to search a doctor or clinic

#### Diagnosis

Type to search or select a diagnosis 🛛 🗸

#### Treatment date

DD/MM/YYYY

Tap here to auto-fill from your previous claim

Manage the claims that need action

Request for Certified True Copy Receipt

Settle shortfall

**05** Follow the instructions to enter the receipt details and tap "+" to upload relevant document(s), then tap "Next"

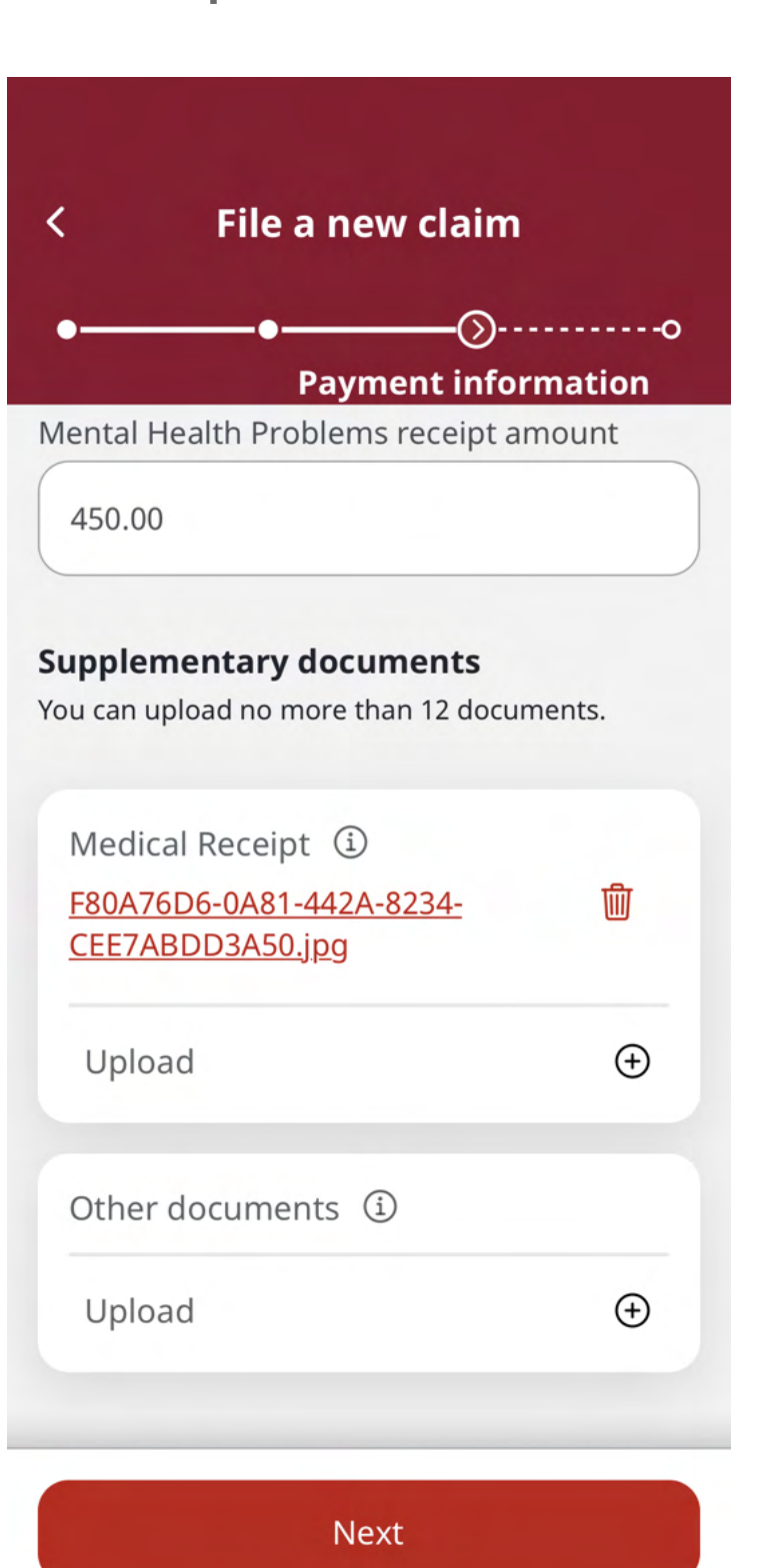

**06** Review your details. Tap the checkbox to agree to declaration, then tap "Submit"

07 Your claim has been submitted successfully

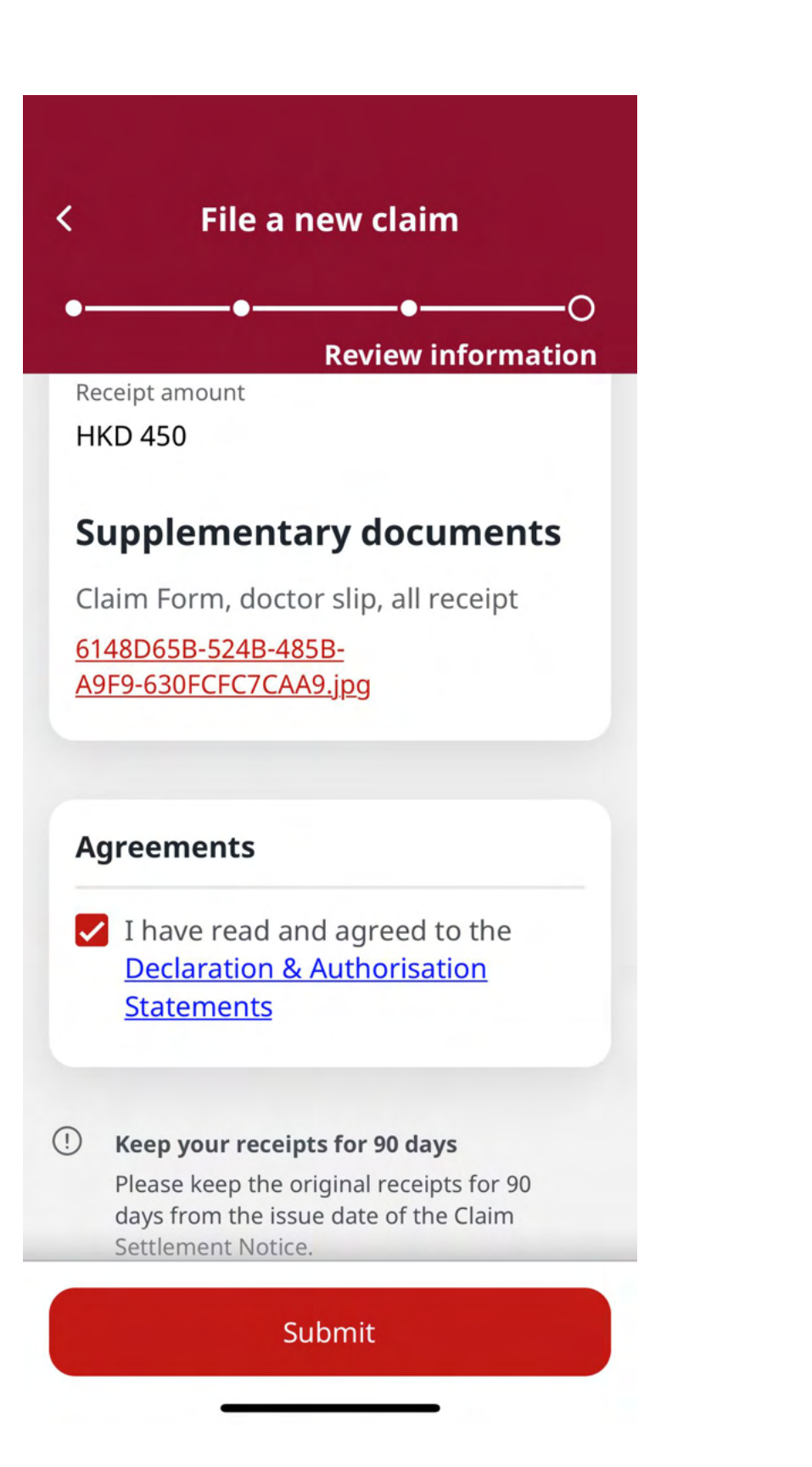

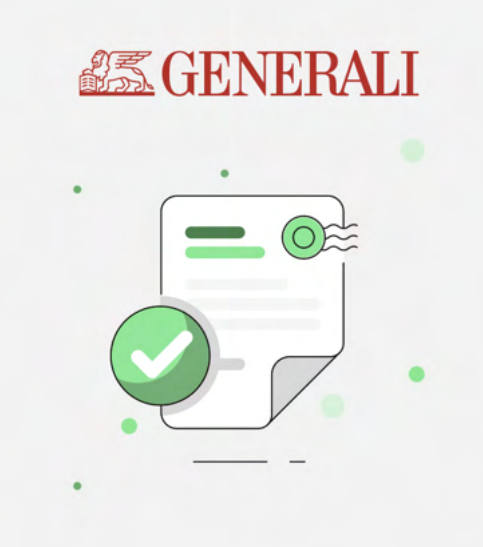

### Claim has been submitted successfully.

Reference no. : 2023061003475

Any questions? Contact our customer service using this reference no.

We will process your claim within 5 to 10 business days after receiving all required documents.

#### Go to My Claims

Return to Home

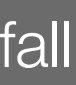

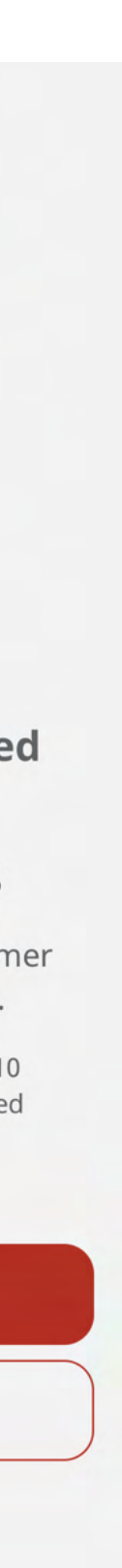

12

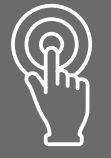

Check claim status or edit claim

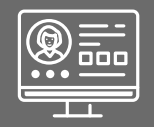

Retrieve your self-defined ID

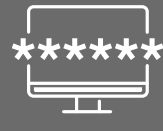

Reset your password

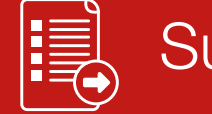

Submit claims

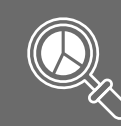

Check benefits & coverage

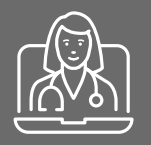

Book an online doctor consultation

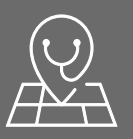

Search for a network doctor

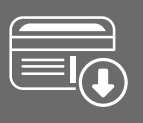

View & use medical card (Continue from P.11, step 3)

If you are making a claim for remaining balance, tap the checkbox to select "Yes"

**3a** Tap this option for claiming the **3b** Tap this checkbox if you remaining balance have received claim payment from other insurer, then tap "Next"

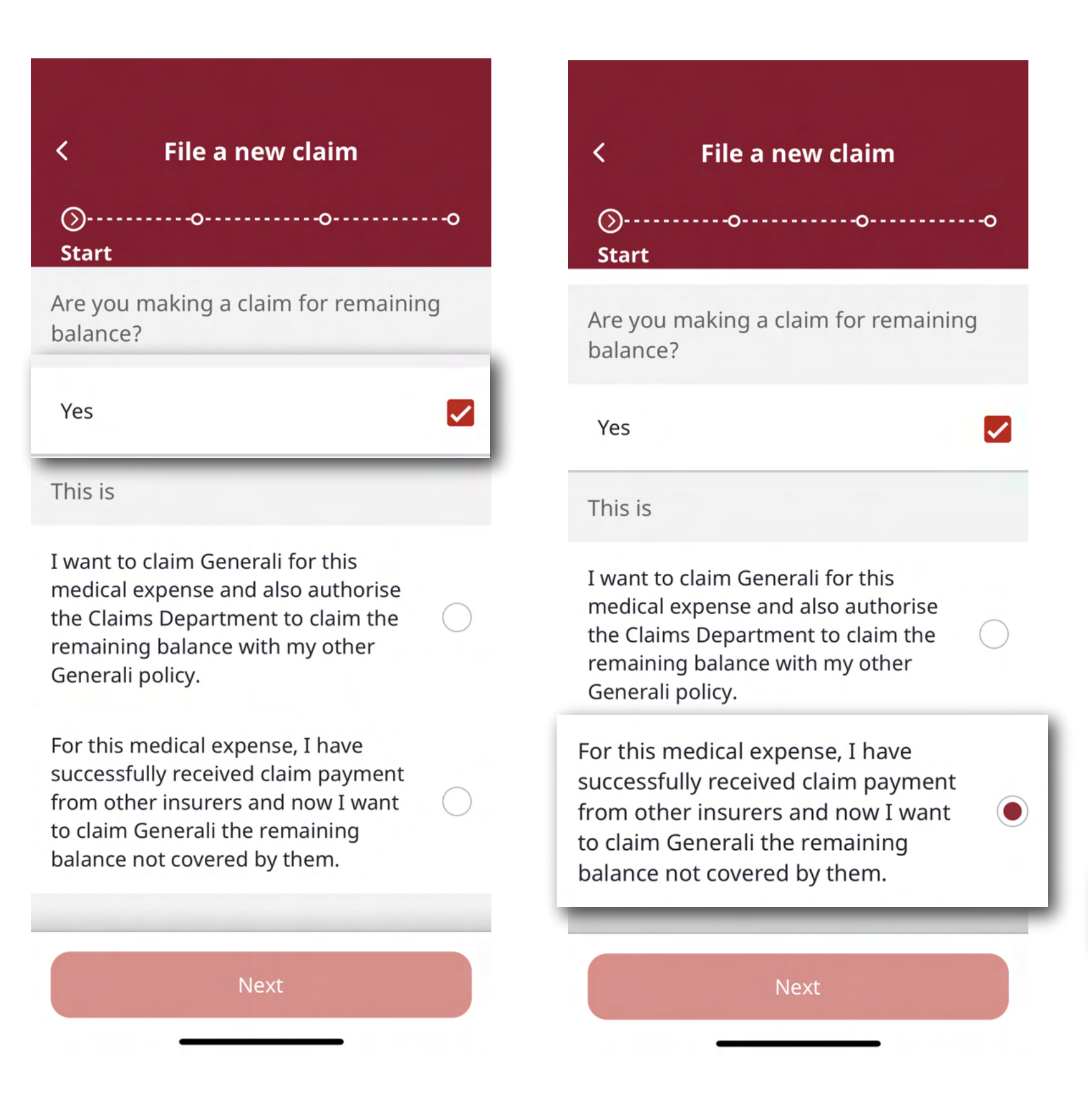

⊕ ⊕ Cther

## Manage the claims that need action

Request for Certified True Copy Receipt

Settle shortfall

- **3c** Follow the instructions to enter the information required, then tap "Next"
- **3d** Please refer to the steps on P.12 to complete the process

| ۲<br>۲ File a new claim                                                                                                    |            |
|----------------------------------------------------------------------------------------------------|------------|
| ⊘oooo<br>Start                                                                                                    | ·o         |
| This is                                                                                                    |            |
| I want to claim Generali for this<br>medical expense and also authorise<br>the Claims Department to claim the<br>remaining balance with my other<br>Generali policy.             | $\bigcirc$ |
| For this medical expense, I have<br>successfully received claim payment<br>from other insurers and now I want<br>to claim Generali the remaining<br>balance not covered by them. |            |
| Claim payment for this treatment is received through                                                                                                    |            |
| Generali                                                                                                    | $\bigcirc$ |
| Other insurer                                                                                                    |            |
| Next                                                                                                    |            |
|                                                                                                    |            |

| ●─────⊙oo<br>Claim balance                                                                                                    | ●⊙o<br>Claim information                                                                                                    |
|----------------------------------------------------------------------------------------------------|----------------------------------------------------------------------------------------------------|
| Please fill in the information below, so<br>we can assist you with claiming the<br>remaining balance.<br>Reminder: Double-claiming with a<br>different insurer is fraudulent behaviour<br>and may be met with legal action.<br>Name of another insurer that has paid for<br>this treatment<br>Enter the insurer name here | If you have submitted a similar claim before   Tap here to auto-fill from your previous claim   File multiple claims for PAUL CHAN, including   Chiropractor   General Consultation   Doctor or clinic name |
| Paid amount by another insurer(s)                                                                                                    | Diagnosis                                                                                                    |
| HKD Insurer                                                                                                    | Type to search or select a diagnosis                                                                                                    |
| Claim settlement notice from other insurer(s)                                                                                                    | Treatment date                                                                                                    |
| Upload (+)                                                                                                    | DD/MM/YYYY                                                                                                    |

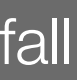

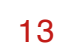

This user guide is issued by Generali Life (Hong Kong) Limited & Assicurazioni Generali S.p.A. - Hong Kong Branch

# **Contact Us**

21/F, 1111 King's Road, Taikoo Shing, Hong Kong

**T** +852 3187 6831

E medicalcs@generali.com.hk

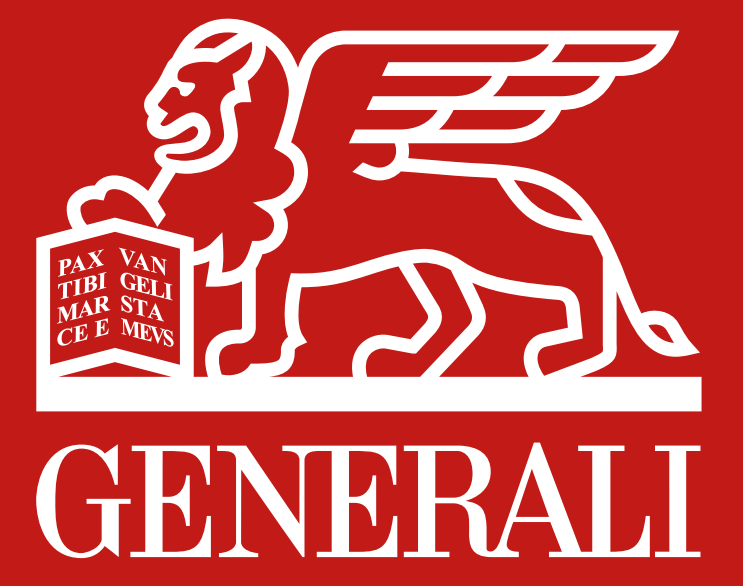

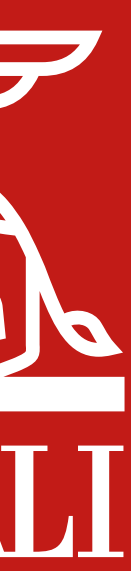